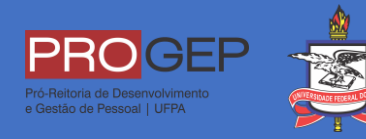

## PASSO A PASSO PARA SOLICITAR A ASSISTÊNCIA À SAÚDE SUPLEMENTAR

| so.gestaodeacesso.p | estaodeacesso   | p.planejamento.g | <b>10V.br/</b><br>F%2Frequerimento. | sigepe.planejamento.gov                               | .br%2FSIGEPE-Requeriment                                          |
|---------------------|-----------------|------------------|-------------------------------------|-------------------------------------------------------|-------------------------------------------------------------------|
|                     | s s             |                  | EMA<br>GESTÃO                       |                                                       |                                                                   |
|                     | Faca login      | para prossegu    | acesso<br>ir para o S               | Sigene                                                |                                                                   |
|                     | i uşu toğın     |                  | in puid o c                         |                                                       |                                                                   |
|                     | Digite o CPF se | m pontuação      | 01                                  | CERTIFICA                                             | ADO DIGITAL                                                       |
|                     | Digite a senha  |                  | ΟU                                  | Se você possui<br>clique em uma o<br>acesse atravês o | certificado digital,<br>las opções abaixo e<br>de seu código PIN. |
|                     |                 |                  |                                     |                                                       | Certificado<br>Digital 🍘                                          |
|                     | Ac              | essar 👈          |                                     | Certific<br>em Nuve                                   | ado                                                               |
|                     |                 |                  |                                     |                                                       |                                                                   |
|                     |                 |                  |                                     | Precisa de Ajuda?                                     |                                                                   |

2. Após realizar login com usuário e senha, escola a opção "Requerimento", localizada no menu geral (no canto superior esquerdo) ou na seção de favoritos.

| Mensagens 🤒                                                                                                    | Favoritos                                            | Q |
|----------------------------------------------------------------------------------------------------|------------------------------------------------------|---|
| 10/08/2021 10:09:27 - SouGov.br apresenta sua versão web<br>09/08/2021 09:56:05 - Banco de Talentos agora no SouGov.br<br>06/08/2021 16:44:55 - [SIGEPE-Requerimento] - Criação do relatóri                                                                                     | Moradia Gestão de Solicitar Férias<br>Vínculo        |   |
| 04/08/2021 10:20:14 - Manual de Conduta   Atenção à dica!<br>03/08/2021 09:57:10 - Prova de Vida   Não perca o prazo!<br>24/05/2021 10:25:20 - Se agir agora, ainda vai dar tempo! Sexta (28                                                                                    | Requerimento Minha Saúde Consultar<br>Dados Pessoais | > |
| 19/05/2021 09:50:44 - Queremos ouvir você: Quais os desafios étic<br>11/05/2021 14:22:31 - Chegou a sua vez de fazer a diferença! !<br>05/05/2021 16:48:55 - Se você participar, seu órgão pode se destac<br>27/04/2021 09:52:01 - O que você, agente público, tem a dizer sobr | Avaliação de Simular<br>Desempenho Consignação       |   |

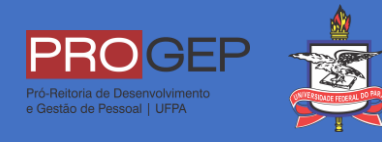

3. Na janela que será aberta, escolha a opção "Solicitar".

| Ξ           | Sigep                                                                                                    | E SISTEMA<br>DE GESTÃO<br>DE PESSOAS |               |                     |                       | A      | 1 <sup>9</sup> 📖 | 0 0                            |
|-------------|----------------------------------------------------------------------------------------------------|--------------------------------------|---------------|---------------------|-----------------------|--------|------------------|--------------------------------|
| VOCÊ ESTÁ A | QUI: ÁREA DE TRABA                                                                                                    | LHO DO SERVIDOR /                    | PENSIONISTA > | GESTÃO DE PESSOAS > | REQUERIMENTO          | SERVID | OOR / PENSIONIST | TA - UFPA - 262393001594 🗸     |
| REQUERI     | MENTO                                                                                                    |                                      |               |                     |                       |        | Sua s            | essão irá expirar em: 00:29:25 |
| Tarefas     | Solicitar                                                                                                    | Consultar                            | Ajuda         | Voltar para Págir   | a Inicial do Servidor |        |                  |                                |
| TAREFA      | ls the second second se |                                      |               |                     |                       |        |                  |                                |
|             |                                                                                                    |                                      |               | LISTA DE TA         | REFAS A FAZER         |        |                  |                                |
| Ações       | Sinais 🔷                                                                                                    | Identi                               | ficação       | م<br>د              | Tarefa                | ¢      | Área             | Criação 🗘                      |
| Nenhum      | registro encontra                                                                                                    | ado                                  |               |                     |                       |        |                  |                                |
| Resultados  | s por página: <b>20</b>                                                                                                    | •                                    |               | Anterior            | Próximo               |        | 0 regis          | stro(s) - Página 📘 de 0        |

4. Na lista que será exibida, escolha a opção "Outro Requerimento".

| Solicitar<br>Requerimento<br>Solicitar um requerimento |                                        |                              | 업 Sua sessão expira em 00:29:22 👸   |
|--------------------------------------------------------|----------------------------------------|------------------------------|-------------------------------------|
| ALTERAÇÃO DE DADOS<br>BANCÁRIOS                        | O<br>AUXILIO ALIMENTAÇÃO E<br>REFEIÇÃO | AUXÍLIO TRANSPORTE           | CADASTRO/ALTERAÇÃO DE<br>DEPENDENTE |
| COMPROVANTE DE<br>QUITAÇÃO DE PLANO DE<br>SAÚDE        | PAGAMENTO DE<br>SUBSTITUIÇÃO           | SOLICITAÇÃO DE<br>DECLARAÇÃO | SELECIONE OUTRO<br>REQUERIMENTO     |

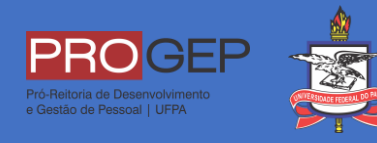

5. A seguir, escolha a opção "Assistência à Saúde Suplementar (Solicitação)"

| internações do Bocantenco                                                      |   |
|--------------------------------------------------------------------------------|---|
| po de Documento:                                                               |   |
|                                                                                | ~ |
| <u></u>                                                                        |   |
|                                                                                | - |
| Ajuda de Custo                                                                 |   |
| Alteração de Dados Bancários                                                   |   |
| Assistência à Saúde Suplementar (Solicitação)                                  |   |
| Atualização Cadastral - Acumulação de cargos, empregos,<br>funções e proventos |   |
| Ausência por Falecimento de Familiar                                           |   |
| Ausência por Motivo de Casamento                                               | - |

6. Na tela seguinte, escolha o tipo de solicitação de ressarcimento a ser requerido.

| ipo de Documento: 🖓                               |   |
|---------------------------------------------------|---|
|                                                   |   |
| Assistência à Saúde Suplementar (Solicitação)     | ~ |
| ipo de solicitação de ressarcimento requerido : * |   |
| Selecione                                         | ~ |
| ۹.                                                |   |
| Selecione                                         |   |
| Alteração da assistência                          |   |
| Alteração de dependentes                          |   |
| Exclusão da Assistência                           |   |
| Exclusão de dependentes                           |   |

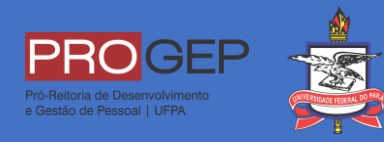

7. Preencha todas as informações necessárias e clique em "Gerar Documento".

| Incluir/Alterar Documentos                    |   |
|-----------------------------------------------|---|
| <ul> <li>Informações do Documento</li> </ul>  |   |
| Sexo do Dependente ( 1 ):                     | • |
| Selecione                                     | / |
| +<br>Valor da Mensalidade do Dependente( 1 ): |   |
| Gerar Documento                               | Ţ |

8. Após a exibição das informações cadastradas, clique em "gravar".

| <ul> <li>Informações do Documento</li> </ul>                                                                                                    | Pelo presente Termo de Responsabilidade, declaro para todos os fins legais, que estou ciente e de acordo com o disposto no Programa de Assistência à Saúde, me comprometendo a:                                                                                                    |
|----------------------------------------------------------------------------------------------------|----------------------------------------------------------------------------------------------------|
| ripo de Documento: <sup>[2]</sup> Assistência à Saúde Suplementar (Solicitação) <sup>v</sup> <sup>r</sup> ipo de solicitação de ressarcimento requerido : * Inclusão de assistência  Nome Civil : * | <ul> <li>I – comunicar à área de recursos humanos da unidade a que sou vinculado, quanto a qualquer evento que implique a perda do meu direito e ou de meus dependentes inscritos, dentro do prazo de vinte dias a contar da data do evento;</li> <li>II – apresentar o comprovante de quitação anualmente na forma da legislação (Portaria Normativa SEGRT/MP nº 1 de 09 de março de 2017), até o último dia útil do mês de abril.</li> <li>Declaro que eu e meus dependentes não somos beneficiários de outro plano de saúde, ainda que parcialmente custeados com recursos públicos.</li> <li>Estou ciente que fico sujeito às penalidades previstas no artigo 171 do Código Penal, bem como às previstas na Lei nº.</li> <li>8.112, de 11 de dezembro de 1990, se descumpridas as determinações legais pertinentes ao caso.</li> </ul> |
| Nome Social : ♥<br>CPF do servidor : *<br>→ Assinaturas Digitais                                                                                                    | Devem ser anexados a este requerimento:         1. Cópia do Contrato ou Declaração emitida pela Operadora, comprovando a titularidade do servidor (e no caso de dependente que figure como titular do plano, por imposição da operadora, apresentar a comprovação de responsabilidade financeira do servidor).         2. Cópia do boleto e do recibo de pagamento, do mês da solicitação:         3. Documentação pessoal do (s) dependente (s): CPF; RG/Certidão de nascimento; Certidão de Casamento ou Declaração de União Estável. No caso de dependentes entre 21 e 24 anos, se for estudante, apresentar comprovação de dependência econômica e comprovante de matrícula de curso regular reconhecido pelo MEC.         4. Os servidores requisitados de Órgãos não SIAPE, apresentar o respectivo contracheque.                    |

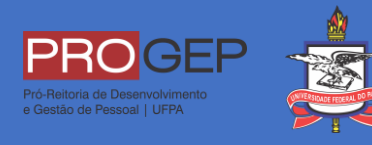

9. Para finalizar, anexe os documentos comprobatórios, clique em "Assinar em Lote", assinale "Registrar Ciência" e, por fim, aperte o botão "Enviar para Análise".

| Resulta                        | dos por página: 20 🗸                                          | Anterior <u>1</u> Próxir | 10                   | 1 registro(s) - Página 1 d   |
|--------------------------------|---------------------------------------------------------------|--------------------------|----------------------|------------------------------|
|                                |                                                               | REQUERIMENTOS            |                      |                              |
|                                | Requerimento                                                  | Assinado                 | Mensagem do Servidor | Mensagem do Gestor de Pessoa |
|                                | Assistência à Saúde Suplementar (Solicitação)                 | Obrigatório              | Inserir              |                              |
|                                | Incluir Anexo                                                 |                          |                      |                              |
|                                |                                                               |                          |                      |                              |
| Resulta<br>Assinar             | dos por página: 20 🗸                                          | Anterior <u>1</u> Próxir | 10                   | 1 registro(s) - Página 1     |
| Resulta<br>Assinar             | dos por página: 20 🗸                                          | Anterior <u>1</u> Próxir | 10                   | 1 registro(s) - Página 1 c   |
| Resulta<br>Assinar<br>tegistra | dos por página: 20 v<br>em Lote Excluir em Lote<br>r Ciência: | Anterior <u>1</u> Próxir | 10                   | 1 registro(s) - Página 1 c   |

## Importante:

Sempre acompanhe o processo, visto que por alguma pendência documental o mesmo pode ser devolvido para correção.